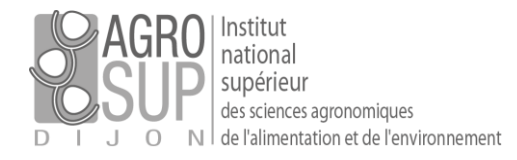

## [Configurer PARTAGE sur Outlook]

## Prérequis

Outlook 64 bits doit être installé sur votre machine.

Si ce n'est pas le cas, il faut faire un ticket (<u>https://ticket.agrodupdijon.fr/</u>) pour demander l'installation d'Outlook dans la bonne version.

## Comment configurer Outlook?

Attention : Outlook doit être fermé avant de commencer.

Il faut tout d'abord installer le connecteur Zimbra.

🗒 ZimbraConnectorOLK\_8.8.8.1763\_x64.msi

Il suffit de valider les écrans d'installation :

| 🖟 Zimbra Connecteur pour Microsoft Outlook —                                                                                                    |                | ×     |  |  |  |
|----------------------------------------------------------------------------------------------------|----------------|-------|--|--|--|
| Bienvenue dans l'assistant d'installation de Zimbra<br>Connecteur                                                                                                    | zin            | mbra  |  |  |  |
| Le programme d'installation vous guidera au cours des étapes nécessaires à<br>de Zimbra Connecteur sur votre ordinateur.                                                                                                    | à l'installa   | ation |  |  |  |
| ATTENTION : ce programme informatique est protégé par la loi du copyright et des<br>traités internationaux. La duplication et la distribution non autorisées de ce programme,<br>ou toute partie de celui-ci, peuvent entraîner des sanctions criminelles ou civiles graves et<br>seront poursuivies dans la mesure maximale autorisée par la loi en vigueur. |                |       |  |  |  |
| Annuler < <u>R</u> etour                                                                                                    | <u>S</u> uivar | nt >  |  |  |  |

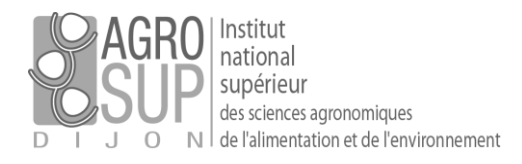

| 🚽 Zimbra Connecteur pour Microsoft Outlook                                                                                                    | ×      |
|----------------------------------------------------------------------------------------------------|--------|
| Contrat de Licence Utilisateur Final<br>Veuillez lire attentivement le Contrat de licence suivant                                                                                                    | zimbra |
| IMPORTANT-READ CAREFULLY: THE TERMS OF THIS<br>END USER LICENSE AGREEMENT ("EULA") WILL GOVERN<br>YOUR USE OF THE SOFTWARE. BY DOWNLOADING,<br>INSTALLING, OR USING THE SOFTWARE, YOU (THE<br>INDIVIDUAL OR LEGAL ENTITY) ARE (1) REPRESENTING<br>THAT YOU ARE OVER THE AGE OF 18 AND HAVE THE<br>CAPACITY AND AUTHORITY TO BIND YOURSELF OR<br>THE LEGAL ENTITY, AS APPLICABLE, TO THE TERMS OF |        |
| Annuler < <u>R</u> etour <u>S</u> uiv                                                                                                    | ant >  |
| 🚽 Zimbra Connecteur pour Microsoft Outlook — 🗌                                                                                                    | ×      |
| Confirmer l'installation                                                                                                    | zimbra |
| Le programme d'installation est prêt à être installé Zimbra Connecteur sur votre<br>ordinateur. Cliquez sur "Suivant" pour démarrer l'installation.                                                                                                    |        |
| Annuler < <u>R</u> etour <u>S</u> uiv                                                                                                    | ant >  |

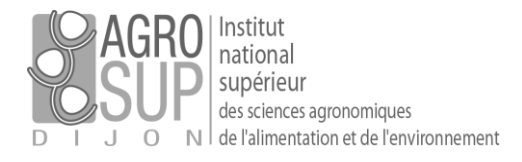

| 🖟 Zimbra Connecteur pour Microsof                                                                                                    | it Outlook                                                  |                                                  | -                            |                                     | ×          |
|----------------------------------------------------------------------------------------------------|-------------------------------------------------------------|--------------------------------------------------|------------------------------|-------------------------------------|------------|
| Installation terminée<br>L'installation de Zimbra Connecteur                                                                                                  | est terminée.                                               |                                                  |                              | zin                                 | Dibra      |
| L'installation est terminée. Vous pour<br>profil Zimbra existant, vous serez invi<br>passe (et éventuellement un nom de<br>Outlook. Un profil vide sera créé. | vez maintenant d<br>ité à donner votre<br>serveur) la premi | émarrer Outlo<br>nom d'utilisa<br>ère fois que v | ok. S'il<br>teur e<br>ous dé | l n'y a auc<br>t votre mo<br>marrez | un<br>t de |
|                                                                                                    |                                                             |                                                  |                              |                                     |            |
|                                                                                                    | Annuler                                                     | < <u>R</u> etou                                  | r 🤇                          | <u> </u>                            | er         |

Une fois l'installation terminé, il faut démarrer Outlook.

La configuration du compte est tout de suite demandée :

| Zimbra Paramètres de configurati                                                                                | on du serveur                                                               | ×                                                                  |  |  |  |
|----------------------------------------------------------------------------------------------------|-----------------------------------------------------------------------------|--------------------------------------------------------------------|--|--|--|
| Paramètres de connexion Paramètres de téléchargement Fi                                                         |                                                                             | Fichiers                                                           |  |  |  |
| c                                                                                                    | onfiguration du serveur                                                     |                                                                    |  |  |  |
| Entrez le nom de votre serveur<br>détails, contactez votre adminis<br>Nom du serveur :<br>partage.agrosupdijon. | Zimbra Collaboration Server (pour plus de<br>strateur système).             | Bien mettre « partage.agrosupdijon.fr »<br>pour le nom du serveur. |  |  |  |
| ✓ Avec connexion sécu<br>Connexion avec mes<br>Entrez les informations de com<br>administrateur système         | irisée<br>i identifiants Windows<br>pte qui vous ont été communiquées par v | votre Mettre votre adresse mail et saisir votre                    |  |  |  |
| Adresse mail :                                                                                                  |                                                                             | mot de passe de messagerie.                                        |  |  |  |
| guillaume.mignotte@a                                                                                            | agrosupdijon.fr                                                             |                                                                    |  |  |  |
| Mot de passe :                                                                                                  |                                                                             |                                                                    |  |  |  |
|                                                                                                    |                                                                             | Validez sur « OK ».                                                |  |  |  |
| OK Annuler <u>Appliquer</u>                                                                                     |                                                                             |                                                                    |  |  |  |

Une fois validée, la messagerie se synchronise toute seule avec tous les partages fait sur le webmail.